دليل البدء السريع لتغيير كلمة المرور في تطبيق EVV للهواتف المحمولة

إذا نسيت كلمة المرور، فاستخدم زر Forgot Password (نسيت كلمة المرور) في التطبيق باتباع الإرشادات الواردة في دليل البدء السريع "تغيير كلمة المرور في بوابة EVV Portal الإلكترونية". لتغيير كلمة المرور في تطبيق EVV للهواتف المحمولة، يرجى اتباع الخطوات التالية:

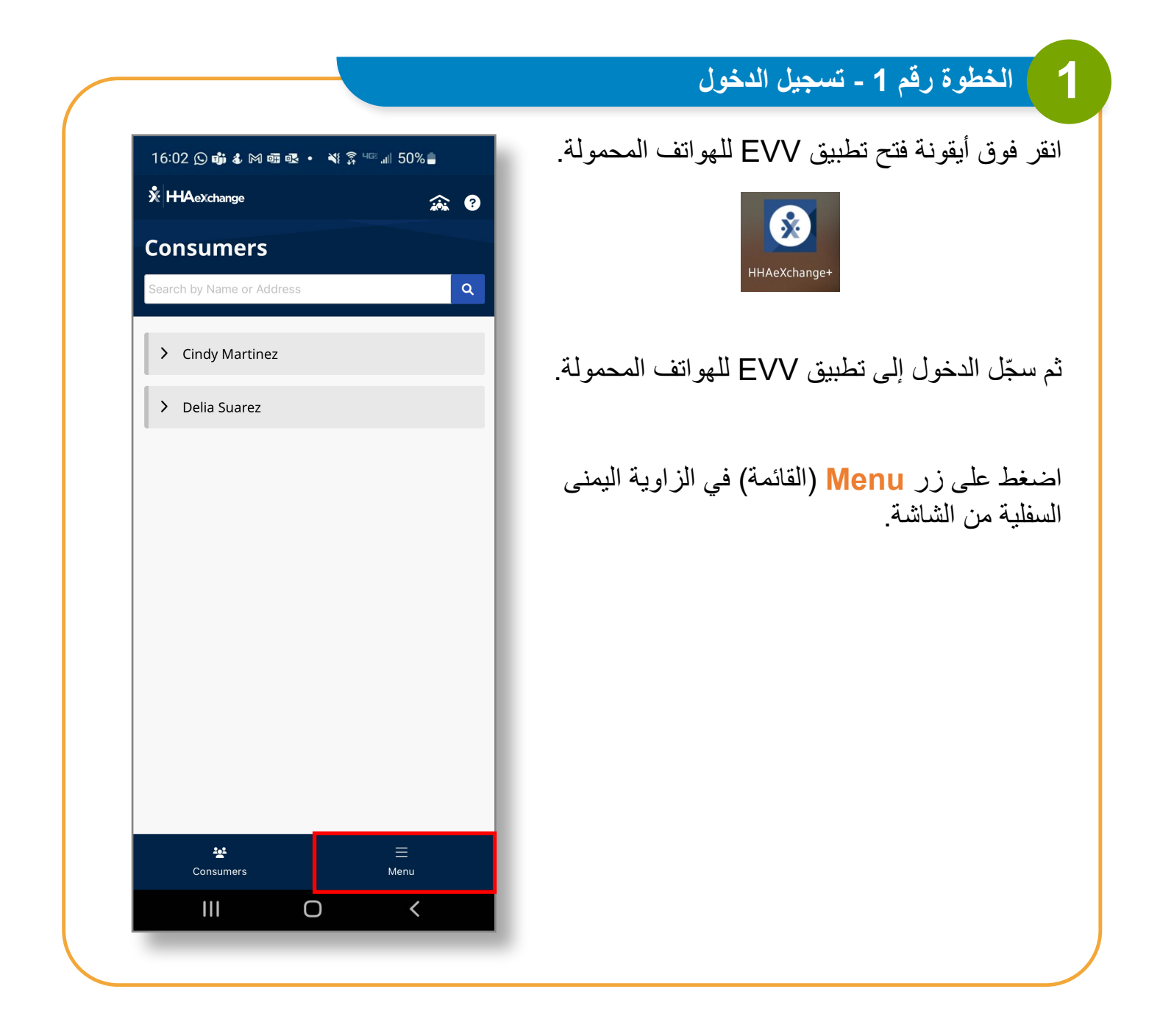

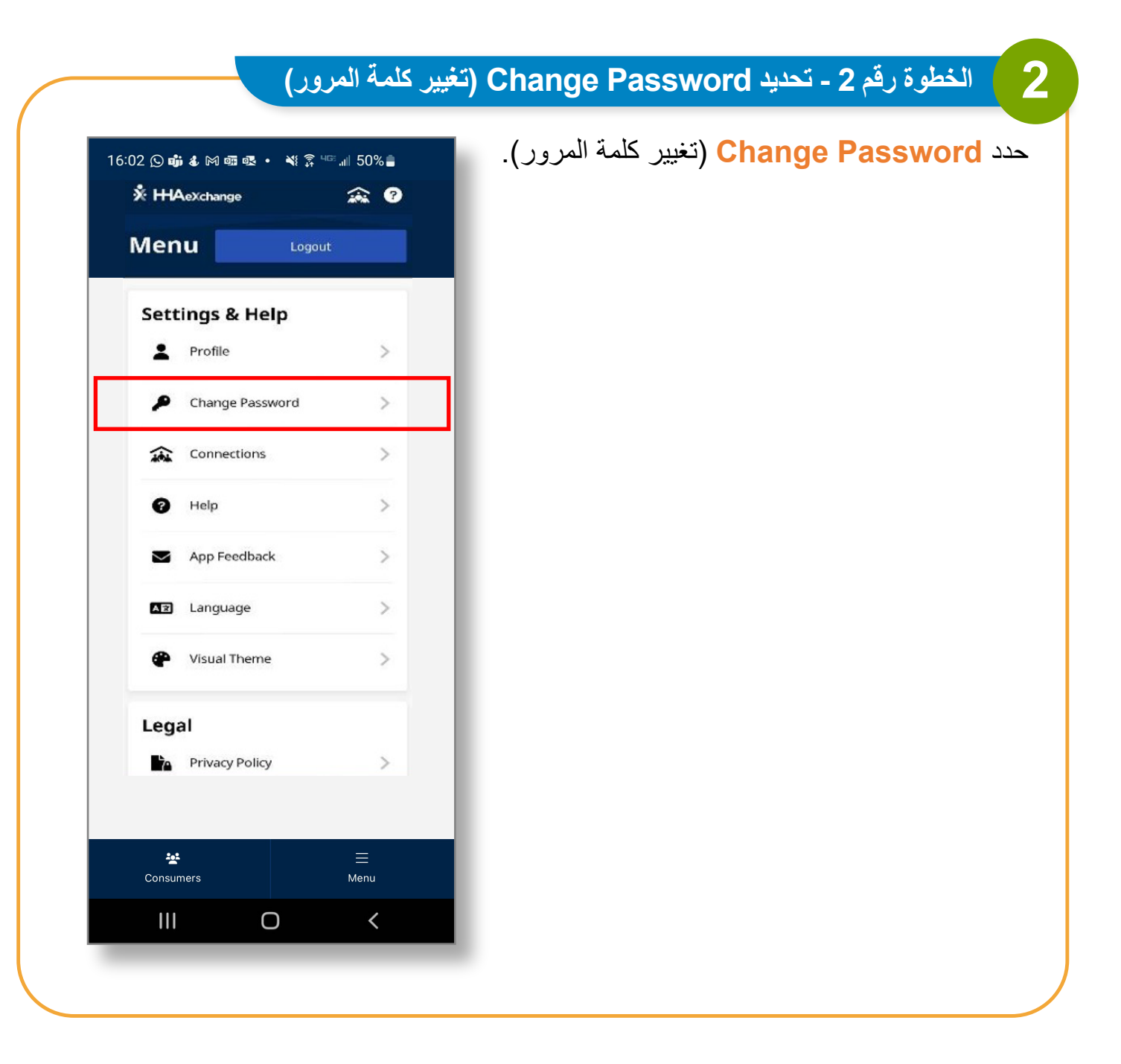

## 3 الخطوة رقم 3 - تعيين كلمة مرور جديدة

| i6:02 🛇 📫 🌡 🎮 📾 💀 🔌 ଛି ୍ୟଙ୍କ 📶 50% 🛢<br>– Change Password ?                                                                                                    | اكتب كلمة المرور الحالية في مربع Current<br>Password (كلمة المرور الحالية).     |
|----------------------------------------------------------------------------------------------------|---------------------------------------------------------------------------------|
| All fields are required.<br>Current Password                                                                                                    | ثم اكتب كلمة المرور الجديدة في مربع New<br>Password (كلمة المرور الجديدة) ومربع |
| New Password                                                                                                    | <b>Confirm New Password (</b> تأكيد كلمة<br>المرور الجديدة).                    |
| <ul> <li>Your password must:         <ul> <li>Contain 8 - 64 characters in length</li> <li>Not contain your username</li> <li>Not contain more than 3 repeated or sequential characters</li> <li>Not contain any of the following words: hhaexchange, qwerty, password</li> </ul> </li> </ul> | انقر فوق Save (حفظ).                                                            |
| Confirm New Password                                                                                                    |                                                                                 |
| Save                                                                                                    |                                                                                 |
| Cancel                                                                                                    |                                                                                 |
|                                                                                                    |                                                                                 |
|                                                                                                    |                                                                                 |
|                                                                                                    |                                                                                 |

يمكنك الآن تغيير كلمة المرور في تطبيق EVV للهواتف المحمولة.